## 2 Avvio e Menu

- Avvio
- Menu

## Avvio

La fase di avvio dell'applicativo prevede una serie di controlli e inizializzazioni di archivi che servono poi al lavoro della procedura. Il numero e il tipo di archivi interessati varia a seconda della operatività della farmacia, possono per questo essere diversi. Tale operazione di inizializzazione viene compiuta solo la prima volta che si accede all'applicativo. Gli altri terminali possono avere accesso alle informazioni dal Promemoria della giornata posto sul menu principale. In basso viene evidenziata un'area di promemoria dove sono riportate le informazioni derivanti dai grossisti, le eventuali informazioni legate alla variazione prezzi e revoche, ai controlli Haccp, agli aggiornamenti interrotti, ai dati regionali, agli aggiornamenti riguardanti prodotti presenti nelle Etichette Elettroniche e nei Bollini, etc. Cliccando si possono avere informazioni sul primo accesso al programma. Viene indicato la data, l'ora e il terminale che ha eseguito tale operazione.

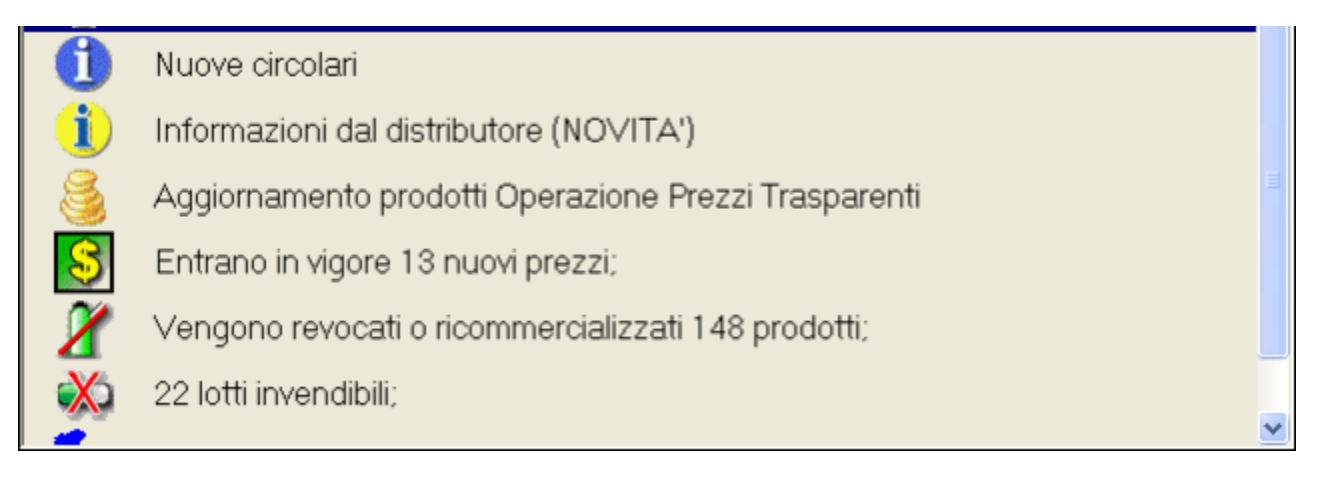

Cliccando sulle icone rappresentate si aprono i relativi archivi permettendo la visualizzazione del dettaglio.

## Menu

La maschera principale o menu si presenta composto da una serie di bottoni,ognuno raffigurante una funzione. Per accedere alle varie opzioni è sufficiente, con il tasto sinistro del mouse, fare clic sulla funzione.

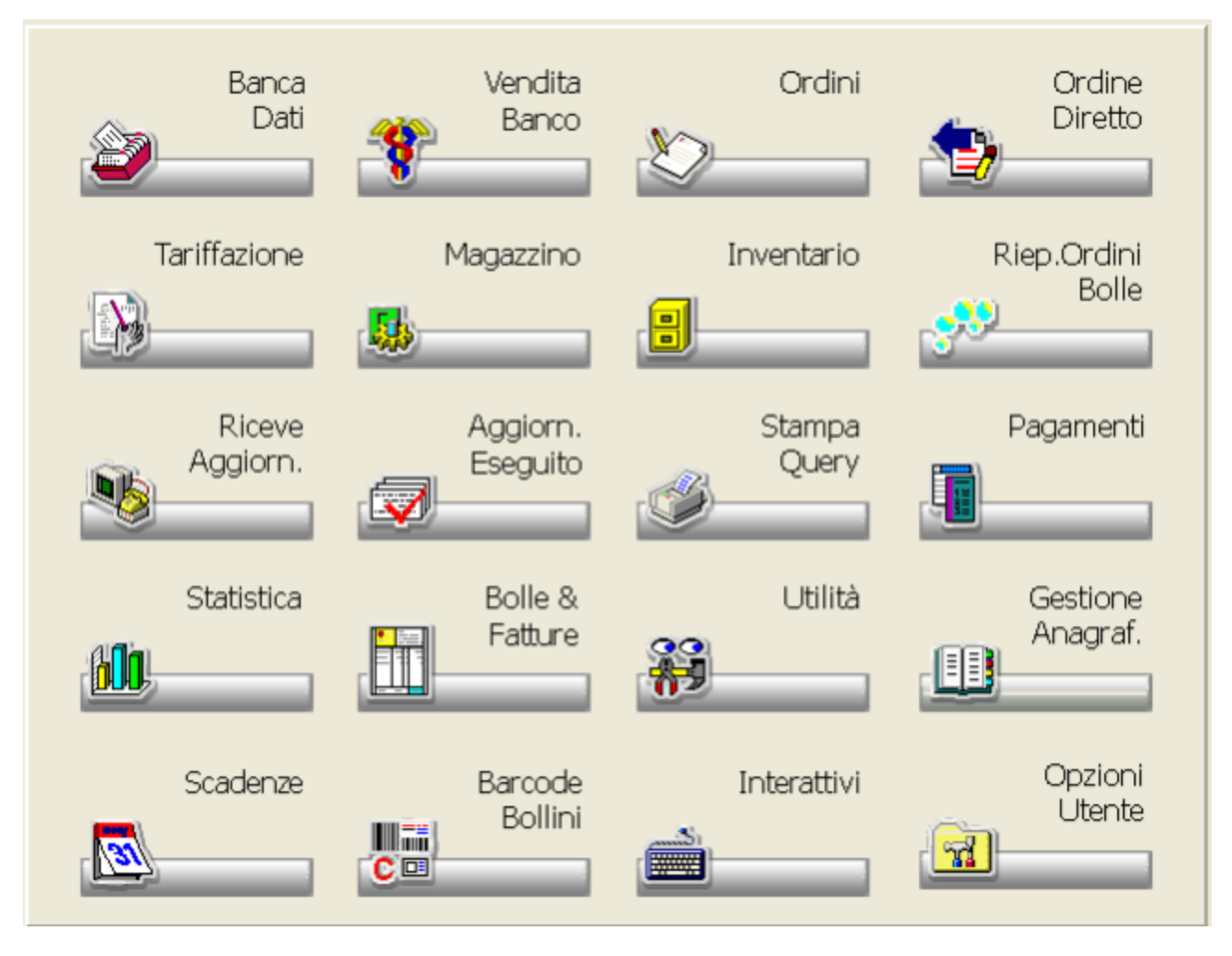

Nella parte alta del menu è invece possibile avere le informazioni relative all'aggiornamento della Banca Dati (data dell'aggiornamento e data di esecuzione) e un accesso rapido ad Internet cliccando sull'icona rappresenta.

Si ricorda che in ogni menu è disponibile un help in linea attivabile premendo il tasto F1.